## **Viewing Your Estimated Bill Online**

Step 1: Visit https://admissionsbuddy.singhealth.com.sg/

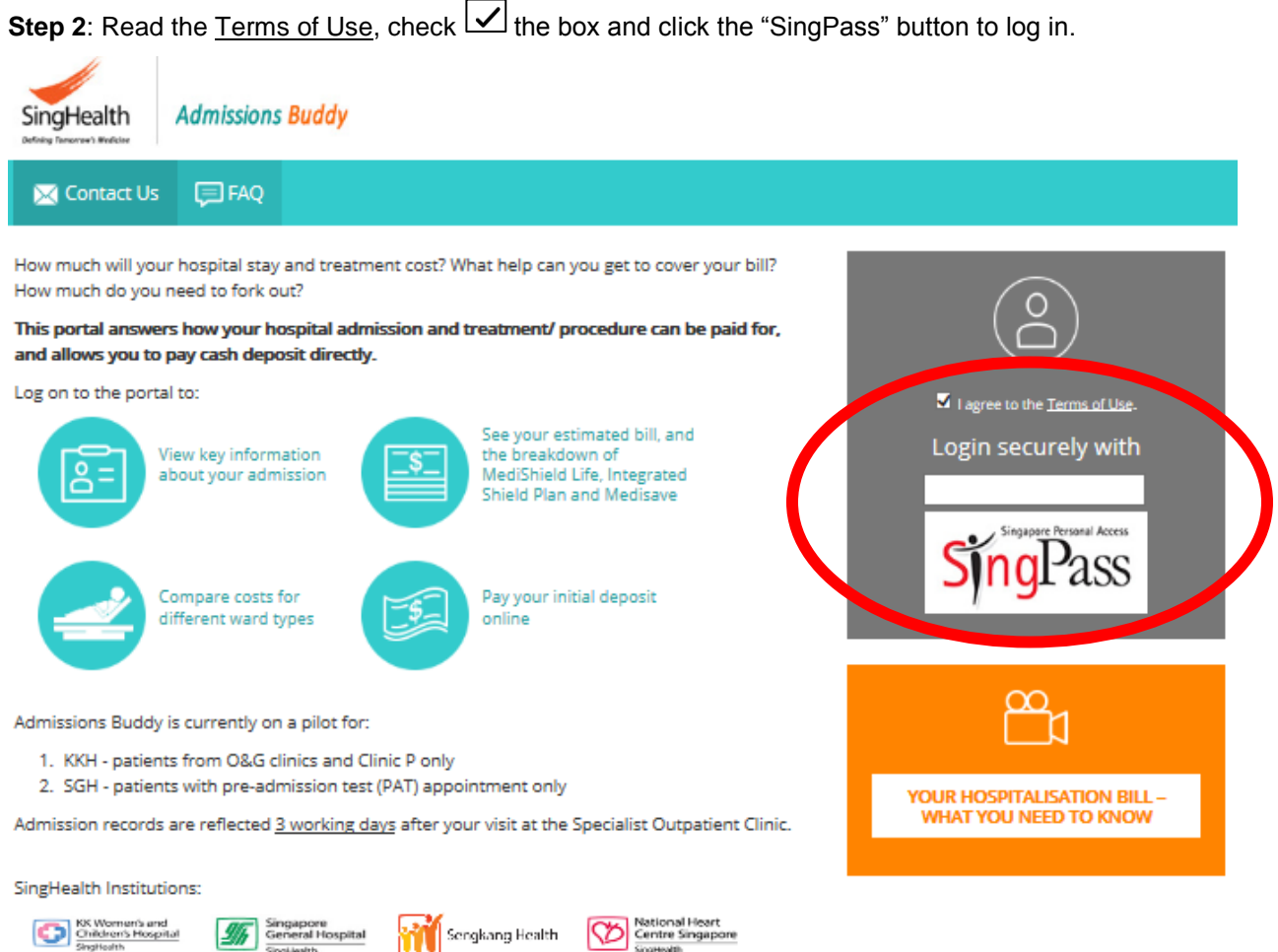

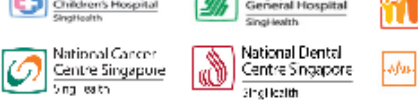

National Nouroscience Institute

Singapore National Pyr Centre Sing-Axth

Term of Use | Personal Data Protection Act

Step 3: You will be redirected to the SingPass webpage. Enter your SingPass ID and password to log in.

Step 4: You may be prompted to give consent for usage of Medisave / MediShield Life.

| SingHealth<br>Defining Tomorrow's Medicine | Admissions          | Buddy                                                                                                    |                          |               |
|--------------------------------------------|---------------------|----------------------------------------------------------------------------------------------------|--------------------------|---------------|
| 🔀 Contact Us                               | 戸 FAQ               |                                                                                                    | AB PATIENT 1, T5000182I  | Logout 🛃      |
|                                            | Weld<br>Our re<br>M | come<br>cords show that you have not given consent for the following:<br>MCAF(M) – Medical Claims Authorisation Form (Multiple) ?<br>consent for Data-Sharing ?<br>Give Consent Now | Click the<br>more inform | for<br>nation |

**Step 5**: Click "View" to see your estimated bill. If you have multiple upcoming admissions, you will be able to "View" each estimated bill from this page.

| 🔀 Contact Us                                                                  | FAQ                                                                               |                                                                            | AB PATIENT 1, T5000182I | Logout 🛃 |
|-------------------------------------------------------------------------------|-----------------------------------------------------------------------------------|----------------------------------------------------------------------------|-------------------------|----------|
| <ul><li>Welcome</li><li>✓ See your esti</li></ul>                             | mated costs and learn how it can be p                                             | aid <b>VIEW ADMISSION FO</b>                                               | R:                      |          |
| <ul> <li>Compare war</li> <li>Request char</li> <li>Pay your initi</li> </ul> | rd options and cost<br>nge of ward type<br>al deposit online                      | <b>AB PATIENT 1</b><br>T5000182I                                           |                         |          |
| Admission Date<br>02 Oct<br>2018                                              | Institution<br>Singapore<br>General Hospital<br>Pre-admission Test on 28 Sep 2018 | Planned Treatment / Procedure<br>Case 67151020451<br>5A<br>General Surgery | View                    | ノ        |

**Step 6**: The estimated bill and amenities of your chosen ward type will be presented to you. You may also request to change your ward type through this page

| 🖂 Contact Us 🛛 💭 FAQ                                                                                               |                                                                     |                                                                                     |                                           | AB PATIENT 1, TSO                             | 001821           | Logout 🗠               |
|----------------------------------------------------------------------------------------------------|---------------------------------------------------------------------|-------------------------------------------------------------------------------------|-------------------------------------------|-----------------------------------------------|------------------|------------------------|
| Back to Admission/ Procedure                                                                                       | Listing                                                             |                                                                                     |                                           | Admi                                          | ssion fo         | r AB PATIENT 1         |
| Institution<br>Singapore<br>General Fospital                                                                       | Admission<br>02/10/2018<br>Inpatient                                | Pre-Admission Test Appt<br>28/09/2018                                               | Case Numbe<br>6715102045                  | er Specialty<br>General Surgery               | Plann<br>/ Proc  | ed Treatment<br>tedure |
| Ward : A1                                                                                                    | Based on 3 d<br>This likely tota<br>condition. Please<br>scenarios. | ay stay<br>a hospital bill depends on the pati<br>ase be prepared for a range of po | lent's<br>tential                         | Likely Total (5)<br>Estimated Cash Payment (5 |                  |                        |
| Q                                                                                                    |                                                                     |                                                                                     | ПЕМ                                       |                                               |                  | AMOUNT                 |
| Air-conditioned                                                                                                    |                                                                     |                                                                                     |                                           |                                               | <b>Г</b>         |                        |
| Single bedded                                                                                                    |                                                                     |                                                                                     | Yourt                                     | Likely Total 👩 🧲                              |                  | Click the 📀 for        |
| <ul> <li>Attached bath room and tollet</li> </ul>                                                                  |                                                                     |                                                                                     | Less: Government Subsidy 🕜                |                                               | more information |                        |
| Television                                                                                                    |                                                                     | 1                                                                                   | Your Portion to Pay Proposed Payment Plan |                                               |                  |                        |
| Choice of meals                                                                                                    |                                                                     |                                                                                     |                                           |                                               |                  |                        |
| Ward features may differ for<br>admissions to specialised<br>treatment rooms.                                      |                                                                     | MediShield Life /<br>Integrated Shield Plan 🕜                                       |                                           | _                                             |                  |                        |
| COMES WITH                                                                                                    |                                                                     |                                                                                     |                                           | Medisave Claim Allowab                        | le 🕜             |                        |
| Team-based care led by your<br>preferred choice of specialist                                                      |                                                                     |                                                                                     |                                           | Medisave Balance as at (<br>2018) \$25000.00  | 29 Mar           |                        |
| AFTER DISCHARGE                                                                                                    |                                                                     |                                                                                     | -                                         | Your Likely Cash Pay                          | ment /           |                        |
| Follow-up at non-subsidised rate                                                                                   |                                                                     |                                                                                     |                                           | minai Deposit                                 |                  |                        |
| Your preferred ward type is subjected                                                                              |                                                                     |                                                                                     | Paym                                      | ent you have made 📃                           |                  |                        |
| to availability on the actual day of<br>admission. Please also note that the<br>ward features are indicative only. |                                                                     |                                                                                     | Balar                                     | nce                                           |                  | _                      |
|                                                                                                    | All informatio<br>as advice or re<br>admission                      | n and estimates are indicative only<br>ecommendation. Please see <u>impo</u>        | y. Nothing herein<br>tant information     | is to be read<br>about your                   |                  | Pay Deposit            |

-